# MANUAL DE USO

# SITIO WEB AYUNTAMIENTO DE BARASOAIN

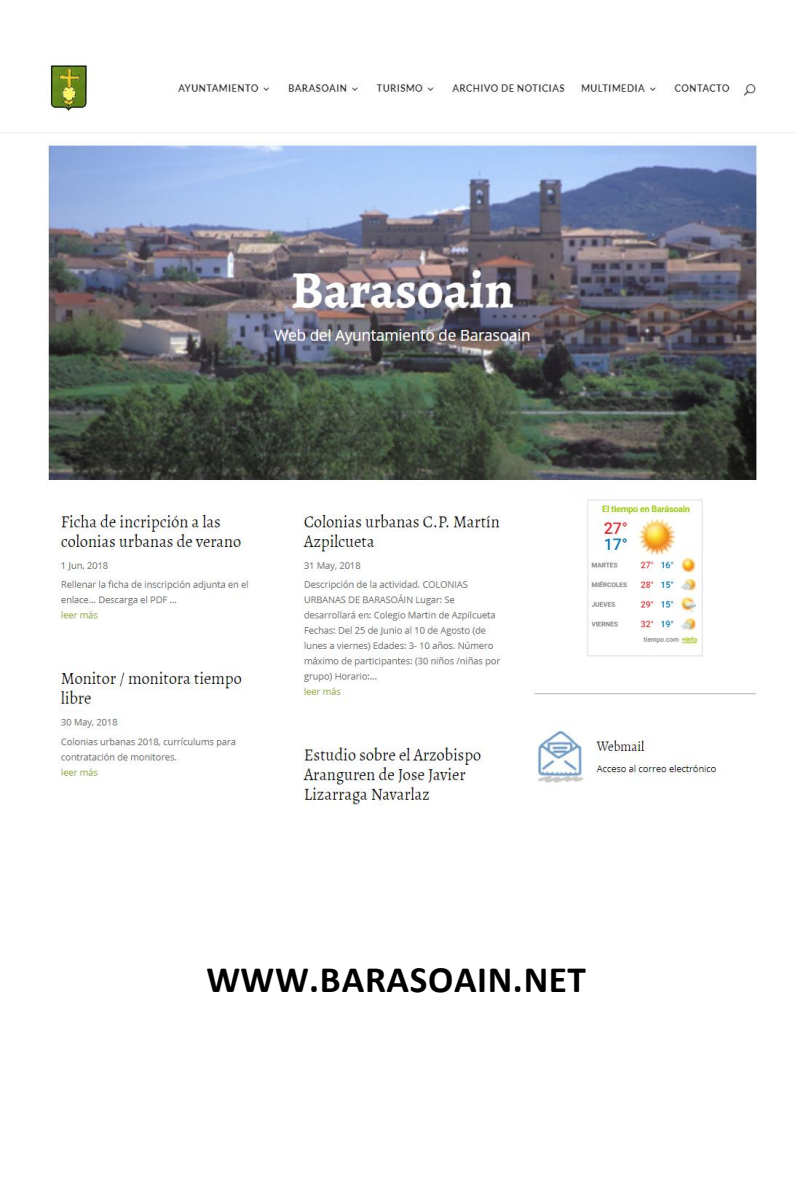

#### 1. ACCESO AL ADMINISTRADOR WEB

Para acceder a gestionar y actualizar la página web del ayuntamiento, teclearemos la siguiente url en el navegador web e introduciremos los siguientes datos de acceso: www.barasoain.net/wp-admin

- Usuario: Barasoain
- Contraseña: Valdorba31395

| Nombre de usuario o dirección d | e correo |
|---------------------------------|----------|
| Barasoain                       |          |
| Contraseña                      |          |
| • • • • • • • • • • • • •       |          |
| Recuérdame                      | Acceder  |
| ¿Olvidaste tu contraseña?       |          |
| ← Volver a Barasoain            |          |
|                                 |          |

#### 2. ESCRITORIO

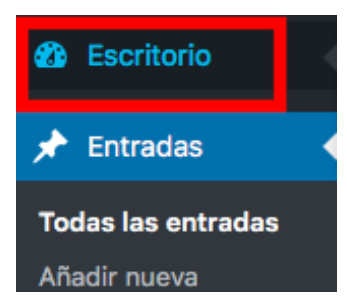

El escritorio del sitio web es el panel principal que veremos al iniciar sesión en la página web. Desde ahí podremos Desde aquí, puedes acceder rápidamente a un resumen de la actividad de tu sitio web y visualizar las estadísticas de visitas.

Podrás acceder de un vistazo a la información de tus entradas (Noticias), tus páginas (secciones), las publicaciones más recientes, podrás crear un borrador de artículo directamente etc.

| → C               | in.net/wp-admin/                                                                                                    |                                               |                   |
|-------------------|----------------------------------------------------------------------------------------------------|-----------------------------------------------|-------------------|
| 😤 Barascain 🔎     | 0 🕂 Añadir                                                                                                    |                                               |                   |
| Escritorio        | Escritorio                                                                                                    |                                               | Opciones de panta |
| Entradas          | De un vistazo 🔺                                                                                                    | Escritorio de Google Analytics                |                   |
| Nedios<br>Páginas | 📌 40 entradas 🗱 84 páginas                                                                                             | Úttimos 30 días * Sesiones *                  |                   |
| omentarios        | WordPress 4.9.7 está funcionando con el tema Divi.                                                                     |                                               |                   |
| Proyectos         | Actividad                                                                                                    |                                               |                   |
| Perfil            | Publicaciones recientes                                                                                                |                                               |                   |
| Herramientas      | 1 Jun, 10:15 am Ficha de incripción a las colonias<br>urbanas de verano                                                | No hay datos                                  |                   |
| Cerrar menú       | 31 May, 11:51 am Colonias urbanas C.P. Martin<br>Azpilcueta                                                            |                                               |                   |
|                   | 30 May, 9:51 am Monitor / monitora tiempo libre                                                                        |                                               |                   |
|                   | 17 May, 11:35 am Estudio sobre el Arzobispo Aranguren<br>de Jose Javier Lizarraga Navarlaz                             |                                               |                   |
|                   | 20 Abr, 6:25 am LISTADO DEFINITIVO PARA CUBRIR<br>LA PLAZA DE FORMA TEMPORAL Y EN RÉGIMEN                              | Sesiones Usuarios Páginas vistas<br>O O O     |                   |
|                   | ADMINISTRATIVO LA PLAZA DE SECRETARIA / INTERVENCION<br>DEL AVUNTAMIENTO DE BARASOAIN. DIA "HORA Y LUGAR DEL<br>EVAMEN | Tasa de rebote Il üsqueda orgå Páginas/sesión |                   |
|                   |                                                                                                    | 0% 0 0                                        |                   |
|                   |                                                                                                    | 00:00:00 0 00:00:00 00:00:00 00:00:00 00:00:  |                   |
|                   |                                                                                                    | Informe generado por GADWP                    |                   |
|                   |                                                                                                    | Remain shift                                  |                   |
|                   |                                                                                                    |                                               |                   |
|                   |                                                                                                    | Titulo                                        |                   |
|                   |                                                                                                    | ¿En qué estás pensando?                       |                   |
|                   |                                                                                                    |                                               |                   |
|                   |                                                                                                    | Solo guardar                                  |                   |

#### 3. SECCIÓN ACTUALIDAD WEB BARÁSOAIN

La sección de actualidad de la web del ayuntamiento es una sección tipo Blog en la cual se recogen y publican todas aquellas novedades o noticias de interés organizadas por categorías y ordenadas cronológicamente.

A cada noticia se le denomina ENTRADA o post.

### AÑADIR UNA NUEVA NOTICIA / ENTRADA

Para añadir una nueva entrada, simplemente tendrás que clicar sobre el menú ENTRADAS de la barra lateral izquierda y hacer clic en "Añadir Nueva".

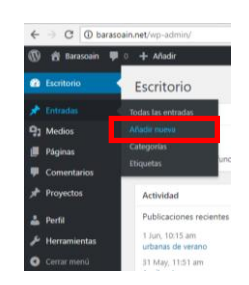

Esto también puedes hacerlo desde la barra superior en el menú AÑADIR. Si clicas se te desplegarán varias opciones, entre ellas "Entrada".

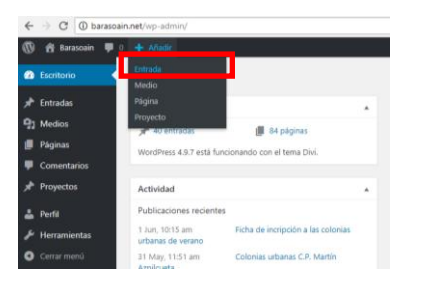

De cualquiera de las dos formas, llegarás al mismo sitio y te aparecerá un lienzo en blanco para empezar a escribir y dar formato a tus entradas. Realmente funciona de forma muy similar a un documento Word.

| ← → C ① barasoa                         | nnet/wp-admin/post-new.php                                                                                                    |        |          |                                              | ☆ :                 |
|-----------------------------------------|----------------------------------------------------------------------------------------------------|--------|----------|----------------------------------------------|---------------------|
| 🔞 😤 Barasoain 🔎                         | + Aladr                                                                                                    |        |          |                                              | Hola, Barasoain 🔲 🏛 |
| Escritorio                              | Añadir nueva entrada                                                                                                    |        |          | Opciones de panta                            | Ila 🔻 Ayuda 🔻       |
| 📌 Entradas 💦 🔸                          | Introduce el título aquí 1                                                                                                    |        |          | D Ajustes de public                          | cación de Divi 🔹    |
| Todas las entradas                      |                                                                                                    |        |          | Diseño de página:                            | Barra lateral der * |
| Anadir nueva<br>Categorías<br>Etiquetas | O Usar el constructor Divi                                                                                                    |        |          | Ocultar<br>navegación antes<br>de desplazar: | Por defecto         |
| 97 Medios<br>📕 Páginas                  | 93 Attadr objeto                                                                                                    | Visual | HTML     | Publicar                                     |                     |
| Comentarios                             | Pirrafo 🔹 B I 🗄 🗄 🖆 🖆 🖉 🔤 🧱 🏥 🚼 🚍 🚔                                                                                                    |        | $\times$ | Solo guardar                                 | Vista previa        |
| 📌 Proyectos                             |                                                                                                    |        |          | P Estado: Borrador E                         | ditar               |
| 👗 Perfil                                |                                                                                                    |        |          | Visibilidad: Público                         | Editar              |
| 🔑 Herramientas                          | 2                                                                                                    |        |          | m Publicar inmediata                         | mente Editar        |
| Cerrar menú                             |                                                                                                    |        |          |                                              | Publicar            |
|                                         |                                                                                                    |        |          | Categorías 3                                 | *                   |
|                                         |                                                                                                    |        |          | Todas las categorias                         | Mās utilizadas      |
|                                         |                                                                                                    |        |          | Avisos                                       |                     |
|                                         |                                                                                                    |        |          | Cursos y Activida                            | ades                |
|                                         | Número de polabras: 0                                                                                                    |        |          | Fiestas                                      |                     |
|                                         | Extracto                                                                                                    |        |          | Impreso<br>Impuestos                         |                     |
|                                         | -                                                                                                    |        |          | Noticias                                     |                     |
|                                         | 5                                                                                                    |        |          | + Añadir pueva catego                        | *                   |
|                                         | Los extractos son resimenes opcionales hechos a mano que pueden utilizarse en tu tema. <u>Aprende más sobre los extractos manuales</u> |        |          |                                              | 6. FW               |
|                                         | Añadir comentario                                                                                                    |        |          |                                              |                     |
|                                         | No hav comentarios aún.                                                                                                    |        |          | Imagen destacada                             | 4 .                 |
|                                         |                                                                                                    |        |          | Establecer imagen dest                       | tacada              |

Los apartados que debemos rellenar son los siguientes:

- 1. Título de la entrada / noticia
- 2. **Contenido de la noticia:** Aquí escribiremos la noticia o bien añadiremos documentos para descargar o imágenes. (Ver apartados Editar contenido / formatos texto y subir imágenes / pdf )
- 3. **Categoría:** Desde aquí podemos definir a qué categoría corresponde la noticia (Empleo, Aviso, Cursos, Fiestas, Impuestos,... etc) Una noticia puede asignarse a más de una categoría. Para ello tan sólo tenemos que hacer clic en la categoría o categorías a las que pertenezca.
- 4. **Imagen destacada:** Imagen que aparecerá en el encabezado de la noticia y en el listado del archivo de noticias. (opcional) Para eso, vete a la columna lateral derecha y haz scroll hacia abajo. Encontrarás una cajita que dice "Imagen destacada". Haz clic en "Asignar imagen destacada".
- 5. **Extracto:** El extracto es el resumen de la noticia que aparecerá en el archivo de noticias como resumen y si el usuario pincha podrá ampliar información y acceder al contenido íntegro de la noticia.
- 6. Una vez finalizado, pulsaremos en el **botón azul PUBLICAR** para que la noticia sea visible en la página web del ayuntamiento. (Para ampliar información ver apartado Publicar entradas y otras opciones)

# 4. EDITAR CONTENIDO / FORMATOS DE TEXTO

Empieza a escribir y, para estructurar la información, recurre a las etiquetas de título (subtítulos).

Simplemente selecciona con el ratón las palabras que quieres usar como subtítulo, vete a la opción "Párrafo" de la barra de herramientas y selecciona el título que quieras del desplegable.

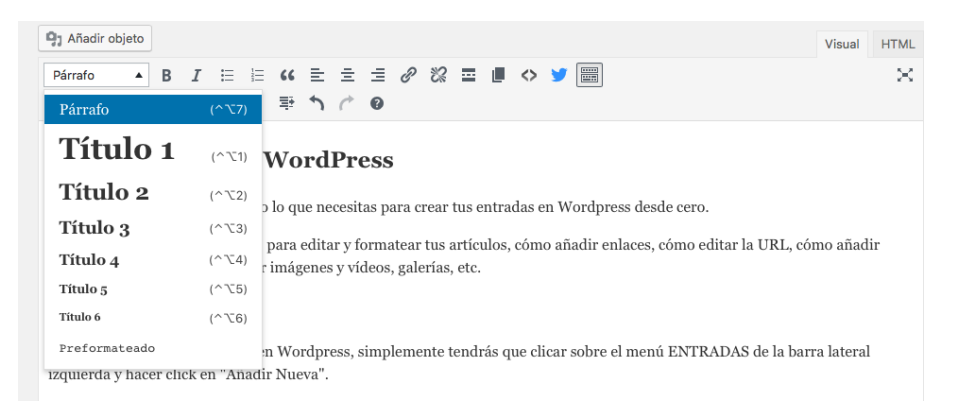

No tengas miedo a usar las etiquetas de título. Como verás, este artículo está plagado de ellas. Con sentido común, claro. Piensa sobre todo en tus lectores y úsalos para crear una estructura lógica. Así es cómo se verán.

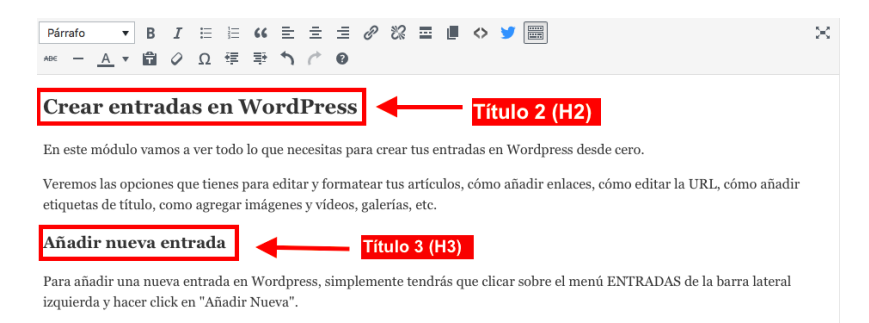

Puedes destacar palabras o frases cortas en negrita, utilizar cursivas, tachar, crear listados con bolitos o números, deshacer cambios, etc. Esta parte funciona de forma muy parecida a cuando quieres editar en Word.

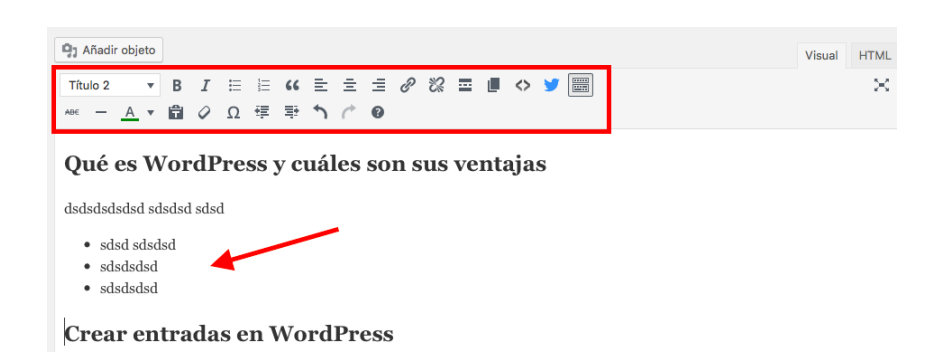

Simplemente selecciona las palabras o frases que quieras formatear y clica sobre el icono correspondiente de la barra.

A medida que vayas escribiendo, **ve guardando los cambios**. El sitio web tiene un sistema de autoguardado, pero para garantizar que no pierdes nada en ningún momento, acostúmbrate a ir guardando de forma manual. Más vale prevenir.

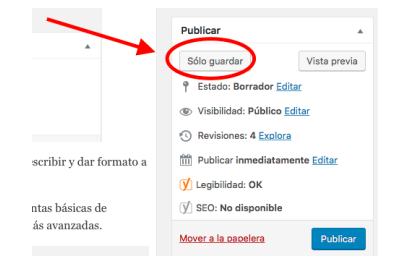

Para ello, haz clic en el botón "Solo guardar", en la barra lateral derecha.

# 5. AÑADIR ENLACES

Los enlaces o hipervínculos son una parte muy importante. Tanto externos (a otros sitios web) como internos (a otras páginas de tu mismo sitio web).

Son un factor de usabilidad importante porque facilitan a tus lectores el acceso a información complementaria de forma directa y son también un factor de posicionamiento SEO.

Así que no temas incluir enlaces. Por supuesto, siempre con sentido común y pensando en tus usuarios.

Para incluir un enlace en una noticia o página del sitio web solo tienes que seleccionar con el ratón la palabras o mediante las que vas a enlazar, ya sea de forma interna o externa, hacer clic en el icono del anclaje, pegar en la cajita la URL de destino y hacer clic en la flecha.

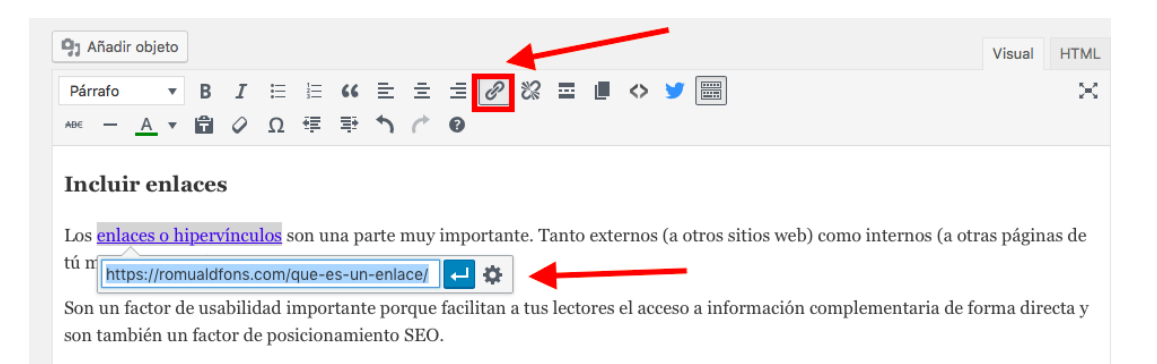

Para deshacer el enlace, simplemente selecciona las mismas palabras del hipervínculo y clica en el icono del anclaje roto, que está justo al lado.

# 6. AÑADIR IMÁGENES O DOCUMENTOS PDF

Subir imágenes a la página web y añadirlas en tus entradas es muy sencillo.

Coloca el ratón donde quieras insertar la imagen en tu pantalla de "Visual", donde escribes normalmente.

A continuación, haz clic en "Añadir objeto" en la barra de herramientas de la entrada.

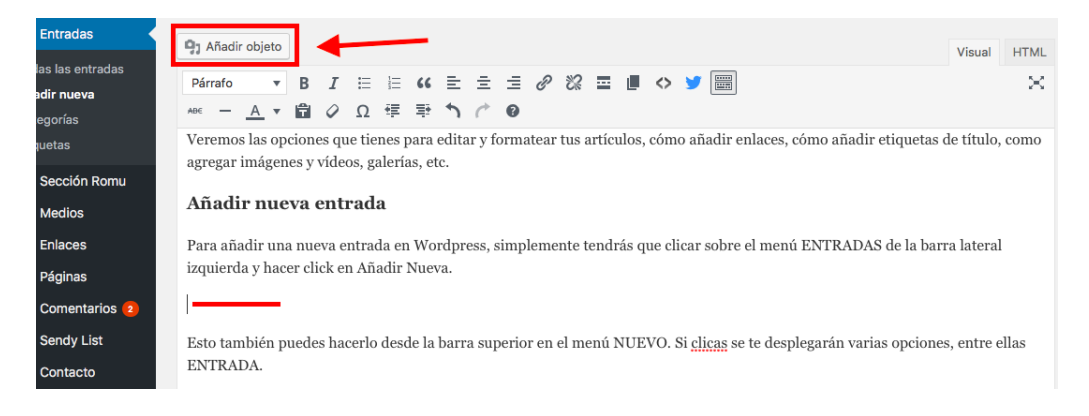

A continuación, tienes dos opciones: subir una imagen o seleccionar una de tu biblioteca multimedia.

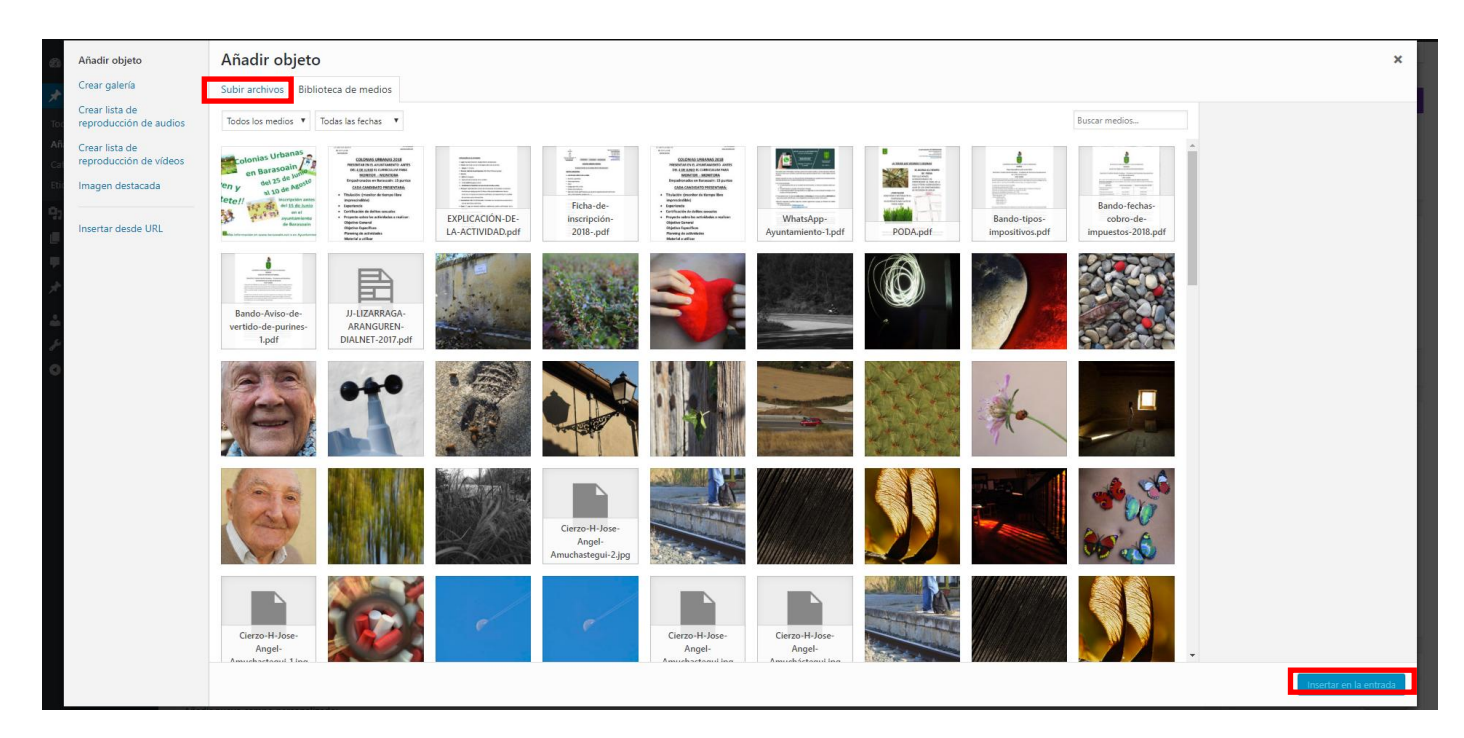

Para subir una imagen, simplemente clica en la opción "Subir archivos". En la siguiente pantalla, se te dará la opción de arrastrar directamente la imagen o de seleccionarla de donde la tengas guardada en tu ordenador, ya sea el escritorio o una carpeta.

| Insertar multimedia                      | Insertar multimedia                               | ×          |
|------------------------------------------|---------------------------------------------------|------------|
| Crear galería                            | Subir archivos Biblioteca multimedia              |            |
| Crear lista de<br>reproducción de audios |                                                   |            |
| Crear lista de<br>reproducción de vídeos |                                                   |            |
| Imagen destacada                         |                                                   |            |
| Insertar desde URL                       |                                                   |            |
|                                          | Arrastra archivos a cualquier lugar para subirlos |            |
|                                          | 0                                                 |            |
|                                          | Selecciona archivos                               |            |
|                                          |                                                   |            |
|                                          | i amano maximo de archivo: 100 MB.                |            |
|                                          |                                                   |            |
|                                          |                                                   |            |
|                                          |                                                   |            |
|                                          |                                                   |            |
|                                          |                                                   |            |
|                                          | 1 seleccionados 1 5 5                             | la entrada |

Una vez subida, asegúrate de que esa imagen figura como seleccionada, y clica en el botón "Insertar en la entrada".

Si queremos **adjuntar un documento PDF** a nuestra noticia, procederemos del mismo modo que para subir una imagen. Este documento una vez subido a la noticia se visualizará de la siguiente manera:

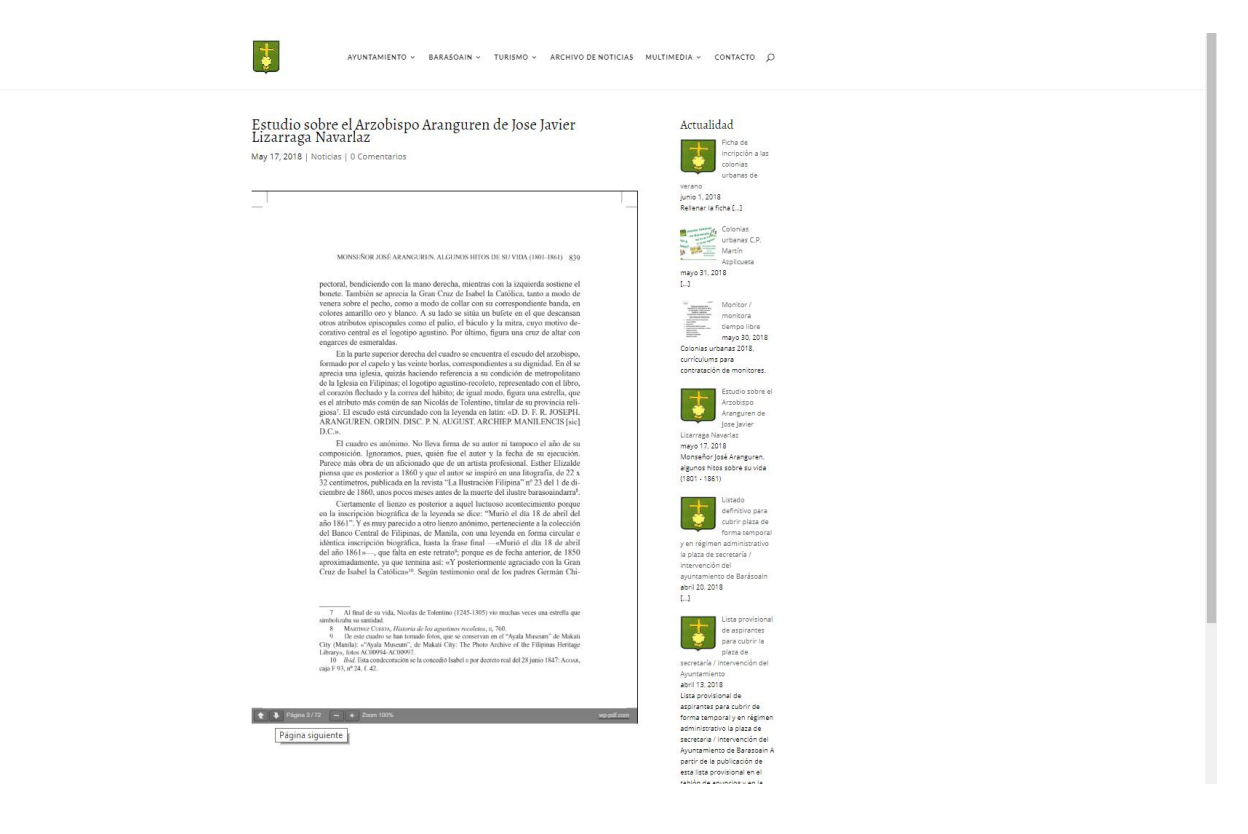

# 7. PUBLICAR Y OTRAS OPCIONES

Cuando ya lo tenemos todo listo, ha llegado el momento de **publicar la entrada o programarla** para que se publique cuando queramos en una fecha posterior o anterior.

Para ello, hay que ir a la parte de arriba de la columna lateral derecha.

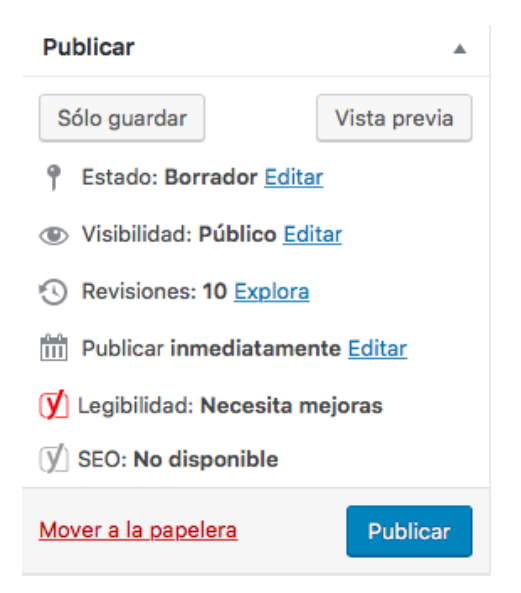

Si qeremos comprobar cómo queda la entrada antes de publicarla, haremos clic en "Vista previa" y la veremos tal y cómo aparecerá a los usuarios una vez publicada.

Si queremos publicarla en ese momento, simplemente haremos clic en "Publicar". Si una vez publicada, queremos hacer algún cambio, editaremos los contenidos de la noticia y después haremos clic en el botón "Actualizar".

También tenemos la opción de programar la entrada/noticia para que se publique en otro momento, iremos a "Publicar inmediatamente" y haremos clic en "Editar". Seleccionamos la fecha y la hora en la que queremos que se publique el artículo y guardaremos los cambios.

| Publicar                                                                                        | *               |
|-------------------------------------------------------------------------------------------------|-----------------|
| Sólo guardar                                                                                    | Vista previa    |
| P Estado: Borrador Edita                                                                        | · ,             |
| Visibilidad: Público Edit                                                                       | tar             |
| Revisiones: 10 Explora                                                                          | <b>*</b>        |
| Publicar inmediatamen         05-May       06       2017       0         Aceptar       Cancelar | te<br>ଇ 17 : 58 |
| ✓ Legibilidad: Necesita m ✓ SEO: No disponible                                                  | ejoras          |
| Mover a la papelera                                                                             | Publicar        |

Si de momento no queremos publicarla ni programarla porque no hemos completado toda la información o por el motivo que sea, haremos clic en "Sólo guardar" antes de salir y la entrada se quedará guardada como borrador y sólo la podremos ver desde el escritorio del administrador web en el listado de entradas, pero no será pública ni visible en la web hasta que no pulsemos en publicar.

# 8. PUBLICAR VIDEOS EN PÁGINAS O NOTICIAS DEL BLOG

Conviene recordar que el contenido de un sitio web no es solo texto. Son imágenes, documentos y también vídeos.

Los vídeos son también súper importantes. Igual que las imágenes, ilustran y descongestionan el texto, pueden aportar un valor adicional a tus usuarios y te ayudan a que la gente pase más tiempo en tu página.

Para embeber un vídeo en la entrada o página del sitio web, es decir agregarlo, es tan sencillo como ir al vídeo en cuestión de Youtube o Vimeo y clicar en la opción de "compartir". Automáticamente se generará un enlace, que deberemos copiar y pegar en la entrada o página.

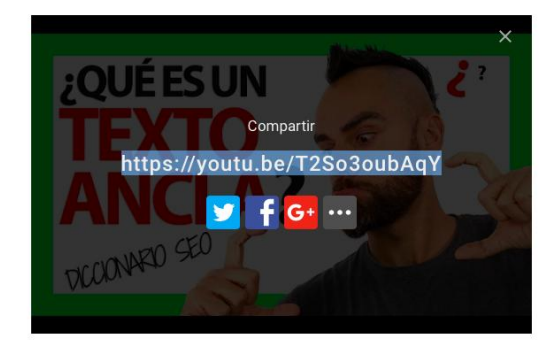

Listo. Ya tenemos el vídeo insertado en nuestra entrada, justo donde queremos.

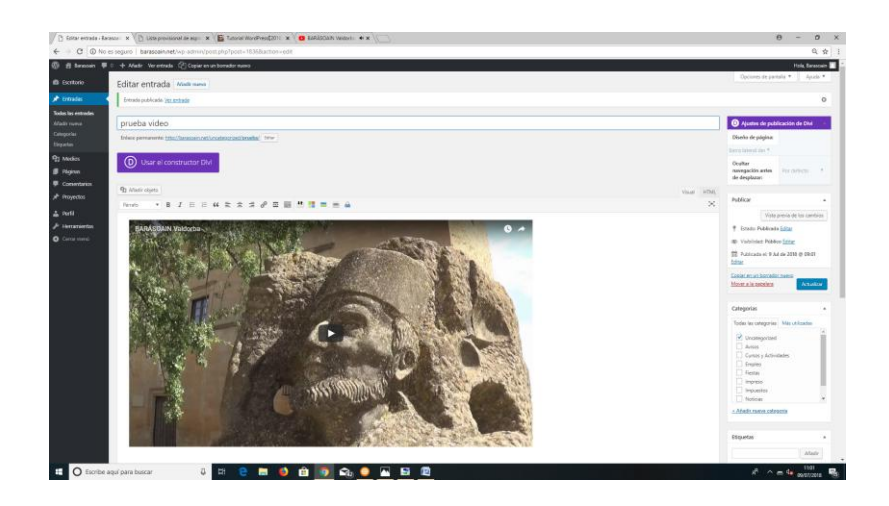

# 9. EDITAR PÁGINAS DEL SITIO WEB

Si queremos editar, actualizar o completar información de cualquier sección ya publicada de la página web iremos en el escritorio al menú lateral **PÁGINAS / TODAS LAS PÁGINAS** y en el listado de páginas, seleccionaremos del listado la página queremos actualizar y pulsaremos en el botón Editar para acceder a su contenido y editar la información.

| € ⇒ C @ bara                    | soain.net/wp-admin/edit.php?post_type=page           |       |   |                         | Q. \$          |
|---------------------------------|------------------------------------------------------|-------|---|-------------------------|----------------|
| 🕼 🟦 Berascoain 🗢                | 5 🐺 0 🛨 Ailadir                                      |       |   |                         | Hola, admin 🔩  |
| Escritorio                      | Páginas Madir meva                                   |       |   | Opciones de pantalla    | * Ayuda *      |
| 📌 Entradas                      | Tedes (85)   Publicadas (84)   Borrador (1)          |       |   |                         | Buscar páginas |
| on sector                       | Acciones en lote   Apicar Todas las fechas   Filtrar |       |   | 85 elementos 🤟 < 1      | de 5 > >       |
| 📑 Páginas                       | Thulo                                                | Autor |   | Fecha                   | Analytics      |
| Todas las páginas<br>Madir nama | Algo se cuece                                        | admin | - | Publicada<br>27/02/2018 | -              |
| Comentarios                     | ARCHIVO DE NOTICIAS — Página de entradas             | admin | - | Publicada 26/02/2018    | L.             |
| Proyectos                       | Aviso Legal                                          | admin | - | Publicada<br>06/03/2018 | <u>1</u>       |
| pr Apanancia<br>Er Plugins      | Сомисто                                              | admin | - | Publicada<br>06/03/2018 | -              |
| 👗 Usuarios                      | Directorio empresas y servicios                      | admin | - | Publicade<br>26/02/2018 | -              |
| 🖬 Ajustes                       | Fiestas patronales                                   | admin | - | Publicada<br>06/03/2018 | al.            |

Una vez dentro de la página que queremos editar pulsaremos en el bloque de contenido que queremos editar y realizaremos los cambios necesarios: El icono de tres líneas horizontales \_ nos permite acceder a editar los contenidos del bloque.

| Editar págin Austra man     Componentes y organización   Etitar págin Austra man   Image: Componentes y organización   Image: Constructor DM   Image: Constructor DM </th <th>5 🛡 0 🕂 Añadir 🛛 Ver página 🖓 Copiar en un borrador nuevo</th> <th></th> <th></th> <th></th> <th></th>                                                                                                    | 5 🛡 0 🕂 Añadir 🛛 Ver página 🖓 Copiar en un borrador nuevo                                            |                                      |       |        |                                                                                                    |
|----------------------------------------------------------------------------------------------------|----------------------------------------------------------------------------------------------------|--------------------------------------|-------|--------|----------------------------------------------------------------------------------------------------|
| Componentes y organización   Deservative tété // harvadiste de forsonnentes y assestización (mor)   Deservative tété // harvadiste de forsonnentes y assestización (mor)   Deservative tété // harvadiste de forsonnentes y assestización (mor)   Deservative tété // harvadiste de forsonnentes y assestización (mor)   Deservative tété // harvadiste de forsonnentes y assestización (mor)   Deservative tété // harvadiste de forsonnentes y assestización (mor)   Deservative tété // harvadiste de forsonnentes y assestización (mor)   Deservative tét // harvadiste de forsonnentes y assestización (mor)   Deservative tét // harvadiste de forsonnentes y assestización (mor)   Deservative tét // harvadiste de forsonnentes y assestización (mor)   Deservative y assestización (mor)   Deservative y assesti                                                                                                    | Editar página Aladir nueva                                                                           |                                      |       |        | Opciones de pantalia 🔻 Ayu                                                                                 |
| betweenweente geboorden en weenge en je seeder en peoper je daar en en beske ze en en weenge en peoper en liever en te tenk dezende na teagen en te tenk dezende na teagen en te tenk dezende na teagen en te tenk dezende na teagen en te tenk dezende na teagen en te tenk dezende na teagen en tenk dezende na teagen en teagen en teagen en tenk dezende na teagen en teagen en teagen en teagen en teagen en teagen en teagen en teagen en teagen en teagen en teagen en teagen en teagen en teagen en teagen en teagen en teagen en teagen en teagen en teagen en teagen en teagen en teagen en teagen en teagen en teagen en teag      | Componentes y organización                                                                           |                                      |       |        | D Ajustes de página de Divi                                                                                |
| Ware differe per defects <ul> <li>Cusardar en bibliotes</li> <li>Cargar diseño</li> <li>Vaciar diseño</li> <li>Cargar diseño</li> <li>Vaciar diseño</li> <li>Cargar diseño</li> <li>Vaciar diseño</li> <li>Cargar diseño</li> <li>Vaciar diseño</li> <li>Cargar diseño</li> <li>Vaciar diseño</li> <li>Cargar diseño</li> <li>Vaciar diseño</li> <li>Cargar diseño</li> <li>Vaciar diseño</li> <li>Cargar diseño</li> <li>Vaciar diseño</li> <li>Cargar diseño</li> <li>Vaciar diseño</li> <li>Cargar diseño e acutor complex j facto regione i factor en tutora, facende naturator menufacio</li> <li>Compet personalizado</li> <li>Nexie</li> <li>Nexie</li> <li>Ne</li></ul>                 | Enlace permanente: http://barasoain.net/componentes.y-organization/                                  |                                      |       |        | Navegación con<br>puntos:                                                                                  |
| Image: Section extructor DM Image: Section extructor DM     Council or en biblioteca Cargor diseño   Vaciar diseño Vaciar diseño     Image: Section extructor DM     Council or en biblioteca   Cargor diseño Vaciar diseño     Image: Section extructor DM     Image: Section extructor DM     Image: Section extructor DM     Image: Section extructor DM     Image: Section extructor DM     Image: Section extructor DM     Image: Section extructor DM     Image: Section extructor DM     Image: Section extructor DM     Image: Section extructor DM     Image: Section extructor DM     Image: Section extructor DM     Image: Section extructor DM     Image: Section extructor DM     Image: Section extructor extructor                                                                                                    | Usar editor por defecto Usar Constructor visual                                                      |                                      |       |        | Apagado * Ocultar navegación antes Por delecto                                                             |
| Cuardar en biblioteca       Cargar diseño       Valar diseño       Cargar diseño       Cargar                                                                                                    | El constructor Divi                                                                                  |                                      |       | †4 ≡ N | de desplazar:                                                                                              |
| Contract for contract of a contract of a                        | Guardar on hibliotora - Carmar diseño - Vaciar diseño                                                |                                      |       |        | Publicar                                                                                                   |
| Image: Image:                                     | cargar aserto vacar aserto                                                                           |                                      |       |        | Estado: Publicada Editar                                                                                   |
| tracto       Colores a factoria         i for modularia       Colores a factoria         i for modularia       Colores factoria         i for for                                                                                                    |                                                                                                    |                                      |       |        | dto Visibilidad: Público Editar                                                                            |
| Cateria       Cateria       Image: Cateria Cateria       Image: Cateria Cateria       Image: Cateria       Image: Cateria       Ima                                                                                                    |                                                                                                    | Yexto                                |       | ×      | Revisiones: 8 Explorer                                                                                     |
| Image: Comparison of the comparison of the compar                       | III Verskes del módulo                                                                               | Galería                              |       | ×      | 1 Publicada el: 22 Feb de 2018 @ 22<br>Editar                                                              |
| I weeke rakker     Secole rayses     Adar secole bit weekee     Interfield       I weeke rakker     Secole rayses     Secole rayses       I weeke rakker     Secole rayses     Secole rayses       I weeke rakker     Secole rayses     Secole rayses       I weeke rakker     Secole rayses     Secole rayses       I weeke rakker     Nader newe opposed utilizers en tu term Accessing mit suder to activate menueles     Preside       Campos personalizados     Nader newe opposedizados     Secole rayses       Nader newe opposedizados     Nader     Imagen destacida                                                                                                    | X Insertar mödulo(s)                                                                                 |                                      |       |        | Copiar en un borrador nuevo                                                                                |
| Image: Secole estatutes (secole estatutes compare) (secole estatutes compare) (secole estatutes compare) (secole estatutes compare) (secole estatutes compare) (secole estatutes compare)     Attatutes de plagiau       Extracto     (in superior)       Les extracts son resinnels agoinnais hebra a mano que pueden utilizarie en la tema dazendo mis sobre los estatutes manuales     Attatutes que plagiau       Compo personalizados     (in superior)       Nadior nuevo compo personalizados     (in superior)       Nadior nuevo compo personalizados     (in superior)                                                                                                    | × All All All All All All All All All Al                                                             |                                      |       |        |                                                                                                    |
| Extraction     Signific       Extraction     (in superior)       Extraction     Signific       Extraction     (in superior)       Extraction     Signific       Extraction     Signific       Extractin     Signific       Extract                                                                                                    | Sección estándar   Sección de anchura completa   Sección especial   Añadir desde h                   | sibiloteca                           |       |        | Atributos de página                                                                                        |
| Extraction     (in superior)       Las outractos no residencias parae en to toma. Accessão más sobre las estadas manueles     Remital<br>De deve       Campos personalizados                                                                                                    |                                                                                                    |                                      |       |        | Superior                                                                                                   |
| Image: Composition personalizados     Pareita       Campos personalizados     Calmos especientes apocionales hectors anna que puedes utilizanse en turienas <u>Accerdade más sobre los estructors menuales</u> Dedame       Campos personalizados                                                                                                    | Extracto                                                                                             |                                      |       |        | (sin superior)                                                                                             |
| Lise delatadas     Partilia prodeterminada *       Ciamo personalizados     Campos personalizados       Nombre     Valer       Adadr nevno campo personalizados     Imagen delatacada                                                                                                    |                                                                                                    |                                      |       |        | Plantilla                                                                                                  |
| Les estactes sen real-menes optionates heches a mano que pueden utilizans en la terma <u>Accersón mis sobre los estactes messales</u> Campos personalizados Campos personalizados Nonitre Nonitre N |                                                                                                    |                                      |       |        | Plantilla predeterminada *                                                                                 |
| Campos personalizados   Campos personalizados  Campos personalizados  Numbre Numbre Nador nuevo campo personalizados  Imagen detacada  Imagen detacada                                                                                                    | Los extractos son resúmenes opcionales hechos a mano que pueden utilizarse en tu terma. <u>Acces</u> | nde más sobre los extractos manuales |       |        | Orden<br>2                                                                                                 |
| Nombre Valor Adar Adar News campa personalizado: Imagen detacada                                                                                                    | Campos personalizados                                                                                |                                      |       |        | <ul> <li>¿Necesitas ayuda? Usa la pestaña de ar<br/>en la parte superior del título de la parte</li> </ul> |
| Aludir nuevo campo personalizado: Imagen destacada                                                                                                    | Nombre                                                                                               |                                      | Valor |        |                                                                                                    |
|                                                                                                    | All all second second second lines                                                                   |                                      |       |        | Imagen destacada                                                                                           |

| Texto Módulo Ajustes                                                                 | ×                           |    |         |           |                                                                                                    |
|--------------------------------------------------------------------------------------|-----------------------------|----|---------|-----------|----------------------------------------------------------------------------------------------------|
| Contenido Diseño Avanzado                                                            |                             |    |         |           |                                                                                                    |
| Texto                                                                                |                             |    |         |           |                                                                                                    |
|                                                                                      |                             |    |         |           |                                                                                                    |
| Contenido:                                                                           |                             |    |         |           |                                                                                                    |
|                                                                                      | Visual HTML                 |    |         |           |                                                                                                    |
| - <u>A</u> +自クロタキングの                                                                 |                             |    |         |           |                                                                                                    |
| Compositor y organización                                                            |                             |    |         |           |                                                                                                    |
| Componentes y organización                                                           | 1                           |    |         |           |                                                                                                    |
| COMPOSICIÓN AYUNTAMENTO DE BARASOAIN LEGISLATURA 2                                   | 315 - 2019                  |    |         |           |                                                                                                    |
| AGRUPACIÓN INDEPENDENTE BARASOAIN<br>- RITA ROLOÁN MURILLO (Alcalderal)              |                             |    |         |           |                                                                                                    |
| LORENZO GALMACCI     AMAYA MORENO IRAGUI                                             |                             |    |         |           |                                                                                                    |
| <ul> <li>PEDRO GONZÁLEZ ARRICIBITA</li> <li>JUANDIO ECHEVERRIA LECUMBERRI</li> </ul> |                             |    |         |           |                                                                                                    |
| <ul> <li>GORKA ESQUEROZ ABAURRE</li> <li>ALFONSO PASCUAL ZABALEGUE</li> </ul>        |                             |    |         |           |                                                                                                    |
|                                                                                      |                             |    |         |           |                                                                                                    |
| Aquí pundes crear el contenido que se usará dentro del módulo.                       |                             | 1  | 1       | 1         |                                                                                                    |
| Guardar y añadir a la biblioteca 🔹 👁                                                 | Guardar y salir             | I  |         |           |                                                                                                    |
|                                                                                      |                             |    |         |           |                                                                                                    |
|                                                                                      |                             |    |         |           |                                                                                                    |
| 4 -> C O berrosin setten administrationart=258 action                                | un sand bi                  |    |         |           |                                                                                                    |
| O O Davado annie (wp. administration proporti - 25 autor)     O                      | in borrador nuevo           |    |         |           |                                                                                                    |
| Editar página Malrama                                                                |                             |    |         |           | Opciones de parti                                                                                                    |
| ✗ Enteides                                                                           |                             |    |         |           | Allored do participation of the participation of the participation of th |
| Modios     Biloce permanentes http://bacascoin.net/componentes                       | entes-v-organizacion/ tenar |    |         |           | Navegación con                                                                                                    |
| Diginas                                                                              |                             |    |         |           | puntue:                                                                                                    |
| Todes las péginas Aladri nueva                                                       | Constructor visual          |    |         |           | Ocultar                                                                                                    |
| Comentarios                                                                          |                             |    |         |           | navegación antes<br>de desplazar                                                                                                    |
| ▶ Proyectos DI El constructor Divi                                                   |                             |    |         |           | t₄ ≡ ✓                                                                                                    |
|                                                                                      | ear diseño Variar diseño    |    |         | 6 D C 8   | 9 C 8 Mar                                                                                                    |
| jir Plugins                                                                          |                             |    |         |           | P Ettador Publicula                                                                                                    |
| buenos     F Herranientas                                                            |                             |    |         |           | Voblided Public                                                                                                    |
| El Ajustes                                                                           |                             |    | Texto   | Testo X   | Texto X Services 8 Lago                                                                                                    |
| 😴 smush 🔲 😑 🚥                                                                        |                             | ۰. |         |           |                                                                                                    |
|                                                                                      |                             |    |         | Galeria X | Goleria X Eduar                                                                                                    |
| DM     The Insertar módulo(s                                                         |                             |    | Galeria | Calerie × | colería X Ellar a contesta e a relativa                                                                                                    |

Una vez realizados los cambios pulsaremos en **Guardar y Salir** para guardare el contenido del bloque que hayamos editado y al finalizar pulsaremos el botón **Actualizar** de la página para que se guarden los cambios.

# **10. ACTUALIZAR GALERÍAS DE IMÁGENES**

La página web del ayuntamiento también se compone de páginas que además de bloques de contenido tipo texto, están formadas por galerías de imágenes.

Si queremos agregar nuevas imágenes a estas galerías o bien modificar el orden en el que aparecen las imágenes o bien eliminar alguna imagen publicada en la galería, pulsaremos en el icono de tres rayas horizontales del bloque galería para acceder a la galería y editar su contenido.

| = p                  | Galería                 |                    |   | ×              | 111 | IIII Publicada el 22 heb de 2018<br>Editar         | f @ 22:16  |
|----------------------|-------------------------|--------------------|---|----------------|-----|----------------------------------------------------|------------|
| 🗈 Insertar módulo(s) |                         |                    |   |                |     | Copiar en un borrador nuevo<br>Mover a la papelera | Actualizar |
|                      |                         |                    |   |                |     |                                                    |            |
|                      | Galería Módulo Ajuste   | 5                  |   | ×              |     |                                                    |            |
|                      | Contenido Diseño        | Avanzado           |   |                |     |                                                    |            |
|                      | Imágenes                |                    |   |                |     |                                                    |            |
|                      | Imágenes de la galería: | ACTUALIZAR GALERÍA |   |                |     |                                                    |            |
|                      | Fondo                   |                    |   |                |     |                                                    |            |
|                      | Fondo:                  | ٥,                 |   |                |     |                                                    |            |
|                      |                         |                    | o |                |     |                                                    |            |
|                      | Etiqueta de administrac | tión               |   |                |     |                                                    |            |
|                      | Guardar y añadir a la   | a biblioteca       | 6 | Jardar y salir |     |                                                    |            |

Si queremos ordenar las imágenes ya subidas a la galería, seleccionaremos la imagen que queramos mover y a continuación arrastraremos y soltaremos donde queramos colocarla.

Si queremos añadir una nueva imagen a la galería, pulsaremos en el botón añadir a la galería y subiremos una nueva imagen.

Si queremos eliminar alguna foto, pulsaremos en la X que sale en la parte superior de la imagen y desaparecerá de la galería.

Una vez realizados los cambios pulsamos en botón azul Actualizar galería y al finalizar en Guardar y salir y en Actualizar la página para que se guarden los cambios.

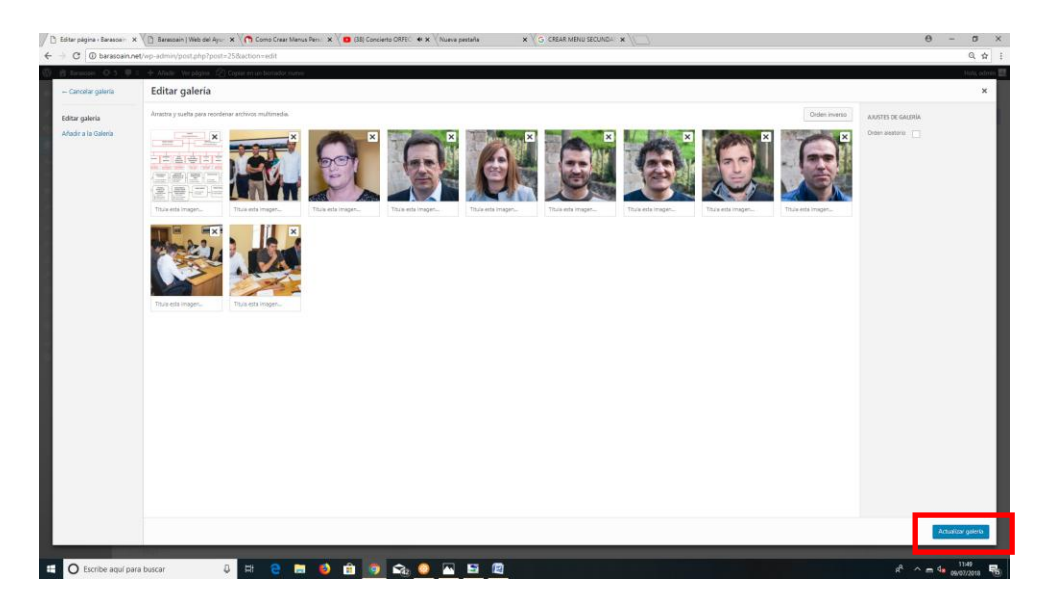

### 11. CREAR UNA NUEVA PÁGINA EN EL SITIO WEB

Si queremos añadir una nueva sección / página a nuestro sitio web, pulsaremos en el escritorio en el menú **Página / Añadir nueva** 

| Escritorio - Barasoain                      | — V 🗙 🗋 Barasoain         | Web del Ayun 🗙 🏠 Como Crear Menus Perso       |
|---------------------------------------------|---------------------------|-----------------------------------------------|
| $\leftrightarrow$ $\rightarrow$ C (i) baras | oain.net/wp-admin/        |                                               |
| 🔞 😤 Barasoain 🛡 🔇                           | + Añadir                  |                                               |
| Bscritorio                                  | Escritorio                |                                               |
| 🖈 Entradas                                  | De un vistazo             |                                               |
| 93 Medios                                   | 40 entradas               | 84 páginas                                    |
| 🧧 Páginas                                   |                           | ncionando con el tema Divi.                   |
| Comentarios                                 |                           |                                               |
| 🖈 Proyectos                                 | Actividad                 |                                               |
| 🚢 Perfil                                    | Publicaciones recient     | es                                            |
| 🖋 Herramientas                              | 1 Jun, 10:15 am<br>verano | Ficha de incripción a las colonias urbanas de |
| Cerrar menú                                 | 31 May, 11:51 am          | Colonias urbanas C.P. Martín Azpilcueta       |
|                                             | 30 May, 9:51 am           | Monitor / monitora tiempo libre               |

Una vez creada la página deberemos rellenar el título de la página y pulsaremos en el botón **USAR EL CONSTRUCTOR DIVI** para crear los bloques de contenido y dar forma a la nueva sección.

| € → C () bara                      | sowin.met/wp-admin/post-new.php?post.type=page | Q. 🕁 🗄                                      |
|------------------------------------|------------------------------------------------|---------------------------------------------|
| 🚯 🛃 Barasoain 🛡                    | 0 🔶 Ahde                                       | Hola, Barasoain 🗔 🔷                         |
| Escritorio                         | Añadir nueva página                            | Opciones de pantalla 👻 Ayuda 🔻              |
| 📌 Entradas                         |                                                | Ajustes de página de Divi                   |
| 및 Medios                           |                                                | Diseño de página:                           |
| Páginas                            |                                                | Barra lateral der *                         |
| Todas las pliginas<br>Añadir nueva | Usar el constructor Divi                       | Ocultar<br>navegación antes<br>de dereixmen |
| Comentarios                        | P3 Adulto objeto                               | of or present                               |
| > Proyectos                        |                                                | Publicar A                                  |
| 👗 Perfil                           |                                                | Solo guardar Vista previa                   |
| 🗲 Herramientas                     |                                                | P Estado: Borrador Editar                   |
| Cerrar menú                        |                                                | (g) Visibilidad Publico Editar              |
|                                    |                                                | m Publicar immediatamente Editar            |
|                                    |                                                | Publicar                                    |
|                                    |                                                |                                             |

A continuación añadiremos filas de contenido y módulos

| 14         14         14         23         13         13         23           14         34         34         34         34         14         12         34 | 1/3 |
|----------------------------------------------------------------------------------------------------|-----|
| 1/4 3/4 3/4 1/4 1/2 1/4                                                                                                    | 9   |
|                                                                                                    | 1/4 |
| 144 144 142 144 142 144                                                                                                    |     |

| Insertar módulo           |                                   | ×                            |
|---------------------------|-----------------------------------|------------------------------|
| Nuevo módulo              | Añadir desde biblioteca           |                              |
| Control desilzar<br>video | nte de 🔊 Correo Electrónico Optin | > Código                     |
| Desizador                 | Formulario de contacto            | Galería                      |
| imagen                    | iniciar sesión                    | 🕞 Liamada a la acción        |
| Ш Мара                    | Navegación por los mensajes       | Persona                      |
| Pestañas                  | Portafollos                       | Portafolios fitrable         |
| Post Silder               | () Recomendación                  | Seguir en medios sociales    |
| + Separador               | Tablas de precios                 | Temporizador de cuenta atrás |
| Texto                     | Tienda                            | Título de publicáción        |
| Video                     |                                   |                              |

#### Los módulos más habituales que se suelen usar son el de texto, imagen, galería y video

Esto nos permitirá ir añadiendo contenido a la página y darle forma.

Una vez insertados los módulos de contenido podemos cambiarlos de ubicación y ordenarlos según nuestras necesidades pinchando y arrastrando así como editar las filas y columnas pulsando en el icono de tres rayas horizontales que aparece en la parte superior izquierda de cada bloque.

Una vez realizados los cambios pulsaremos en el botón PUBLICAR / ACTUALIZAR para que se muestre en la página web.

| ← → C ① No es                   | seguro   barasoain.net/wp-admin/post-new.php?post_type=page                                   | (                         |         | Q 🕁 I                                     |  |  |  |
|---------------------------------|-----------------------------------------------------------------------------------------------|---------------------------|---------|-------------------------------------------|--|--|--|
| 🔞 🖞 Barascain 🛡 🛛               | + Añuśr                                                                                       |                           |         | Hola, Berascain 🔲 🍧                       |  |  |  |
| Escritorio                      | Añadir nueva página                                                                           |                           |         | Opciones de pantalla 🏾 Ayuda 🗶            |  |  |  |
| 📌 Entradas                      | TÍTULO DE LA PÁGINA                                                                           | Ajustes de página de Divi |         |                                           |  |  |  |
| 93 Medios                       | Folser permanenter http://www.second.0009.22 ( sow                                            |                           |         |                                           |  |  |  |
| Páginas                         |                                                                                               |                           |         | Apagado Y                                 |  |  |  |
| Aladir naeva                    | Usar editor por defecto                                                                       |                           |         | Ocultar<br>menanclife enter Dev defente a |  |  |  |
| Comentarios                     |                                                                                               |                           |         | de desplazar:                             |  |  |  |
| 📌 Proyectos                     | D El constructor DM                                                                           |                           | †∔ ≡ ~  | Publicar A                                |  |  |  |
| 🚢 Perfil 🌮 Herramientas         | Guardar en biblioteca Cargar diseño Vaciar diseño                                             |                           | ວ ເ ຍ   | Solo guardar Vista previa                 |  |  |  |
| <ul> <li>Cerrar menú</li> </ul> | _                                                                                             |                           |         | Estado: Borrador <u>Editar</u>            |  |  |  |
|                                 |                                                                                               | Testa                     | ×       | Yisbindad: Publico <u>Editar</u>          |  |  |  |
|                                 |                                                                                               | Galería                   | ×       | Mover a la canclera Publicar              |  |  |  |
|                                 | Insertar módulo(s)                                                                            |                           |         | Atributos de página 🔺                     |  |  |  |
|                                 |                                                                                               | × = =                     |         | Superior                                  |  |  |  |
|                                 |                                                                                               | × = 9                     | Texto × | (sin superior)                            |  |  |  |
|                                 | insertar modulo(s)                                                                            | + Insertar modulo(s)      |         | Plantilla predeterminada *                |  |  |  |
|                                 | X I Aladir tia                                                                                |                           |         | Orden                                     |  |  |  |
|                                 | E Sección estándar   Sección de anchura completa   Sección especial   Añadir desde biblioteca |                           |         | 0                                         |  |  |  |

#### 12. AÑADIR UNA NUEVA PÁGINA CREADA EN EL MENÚ DE NAVEGACIÓN DEL SITIO WEB

Una vez creada y publicada una nueva página en nuestro sitio web, para que aparezca en el menú de navegación deberemos editar el menú y asignar esta página donde corresponda.

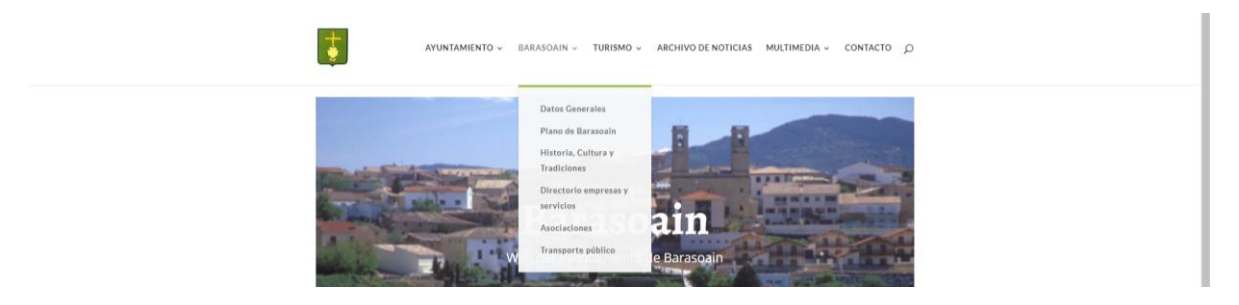

#### Para ello iremos a Apariencica / Menús

| < → C ① ba                     | rasoain.net/wp-admin/         |                                      |                             |                                                                                                  |
|--------------------------------|-------------------------------|--------------------------------------|-----------------------------|--------------------------------------------------------------------------------------------------|
| 🔞 🖞 Barascain 🤇                | 🗩 5 🛡 0 🕂 Añadir              |                                      |                             |                                                                                                  |
| Escritorio                     | Escritorio                    |                                      |                             |                                                                                                  |
| Inicio<br>Actualizaciones 🔕    | Gracias per<br>advanced fea   | r mejorar Smush! Did you:<br>atures. | know she has secret sup     | er powers? Yes, she can super-smush images for                                                   |
| ✤ Entradas ♀ Medios ■ Distance | You're aweso                  | ome for installing WP Smus           | h! Site speed isn't all ima | age optimization though, so we've collected all the                                              |
| Comentarios  Proyectos         | De un vistazo                 |                                      | *                           | [                                                                                                |
| Apariencia<br>Plugins          | Ternas uncior<br>Personalizar | iando con el tema Divi.              |                             |                                                                                                  |
| 👗 Usuarios<br>🎤 Herramientas   | Menus Anal                    | ytics                                | *                           | 4<br>2<br>2<br>2<br>2<br>2<br>2<br>2<br>2<br>2<br>2<br>2<br>2<br>2<br>2<br>2<br>2<br>2<br>2<br>2 |
| Ajustes                        | Editor                        | aftern                               | re generado por GADWP       |                                                                                                  |

A continuación se nos mostrará una pantalla con nuestro menú del sitio web organizado en elementos principales (AYUNTAMIENTO / BARÁSOAIN / TURISMO / ARCHIVO / MULTIMEDIA...) y subelementos que cuelgan de estas secciones principales (Saludo, servicios, instancias, plenos...etc)

| ← → C @ barasc                         | sain.net/wp-admin/nav-menus.php                                                               |                                                                                   |                   |                                                                         | 0, 1       |
|----------------------------------------|-----------------------------------------------------------------------------------------------|-----------------------------------------------------------------------------------|-------------------|-------------------------------------------------------------------------|------------|
| 🔞 🖞 Barascoain 🔿 5                     | 🏓 0 🕂 Alədir                                                                                  |                                                                                   |                   | н                                                                       | ola, admir |
| Escritorio                             | Elige el menú que quieras editari PRINCIPAL (I                                                | Vienú principal) • Begir o <u>crea un nuevo menú</u>                              |                   |                                                                         |            |
| ★ Entradas<br>¶ Medios<br>■ Otobox     | Páginas 🔺                                                                                     | Nombre del menii PRINCPAL                                                         |                   |                                                                         | sr menú    |
| Comentarios     Proyectos              | Más reciente Ver todo Buscar<br>Bandos y comunicados<br>Proyectos                             | Estructura del menú<br>Coloca cada elemento en el orden que prefieras. Haz dic en | la flecha que haj | y à la demoña del elementa para mostrar indo opciante de configuración. |            |
| P Apariencia                           | Pienos y Presupuestos Railye fotográfico 2016 Railye fotográfico 2017 Railye fotográfico 2017 | AVURTAMENTO Enlos person<br>Seludo Alcaldesa subciomento                          | Pigina *          |                                                                         |            |
| Widgets<br>Mensin<br>Fondo             | CONTACTO     Videos     Videos     Videos     Afladir al menú                                 | Componentes y organización<br>subelemento                                         | Pigina 🔻          |                                                                         |            |
| Editor<br>Jér Plugins                  | Entradas v                                                                                    | Servicios públicos subelemento                                                    | Pigina ¥          |                                                                         |            |
| 👗 Usuarios 🎤 Herramientas              | Categorias v                                                                                  | Plenos y Presupuestos subelemento                                                 | Rigina V          |                                                                         |            |
| 🖬 Ajustes                              |                                                                                               | Proyectos subelemento                                                             | Pógina 💌          |                                                                         |            |
| <ul> <li>Smush</li> <li>DMI</li> </ul> |                                                                                               | Ordenanzas subelemento                                                            | Pigina 💌          |                                                                         |            |
| Google Analytics                       |                                                                                               | Bandos y comunicados<br>subelemento                                               | Pógina 🔻          |                                                                         |            |
|                                        |                                                                                               | Carpeta ciudadana subelemento                                                     | Pógina 🔻          |                                                                         |            |
|                                        |                                                                                               | Buzón de sugerencias subelemento                                                  | Pógina 🔻          |                                                                         |            |
|                                        |                                                                                               | BARASCAIN Enlace person                                                           | lizado *          |                                                                         |            |
|                                        |                                                                                               | Datos Generales subviernento                                                      | Pógina 💌          |                                                                         |            |
|                                        |                                                                                               | Plano de Barasoain subelemento                                                    | Pigina *          |                                                                         |            |
|                                        |                                                                                               | Historia, Cultura y Tradiciones<br>subelemento                                    | Pligina 💌         |                                                                         |            |

En la parte izquierda tenemos algunas cajas con el contenido que tenemos publicado, es decir, nuestros artículos o post, páginas, categorías... Ahora tan solo necesitamos hacer clic en los elementos que queramos añadir al menu, y pulsar en añadir.

El nuevo elemento que añadamos se nos colocará en la parte inferior del menú, pero si queremos ordenarlo o ponerlo en otra ubicación lo seleccionaremos pinchando sobre él y arrastraremos hasta colocarlo en la posición deseada. Una vez colocado, pulsamos botón Guardar menú para que se guarden los cambios.